教務系統功能「個人課程加選」、「個人課程退選」 功能說明:

1. 在一定期限内,開放特定學生使用課程「加選」申請功能。

2. 在一定期限内,開放特定學生使用課程「退選」申請功能。

申請啟用:學生→教務處課務組窗口→學生。

功能路徑:

1. 校園入口網 > 應用系統 > 教務系統 > 選課記錄異動申請 > 個人課程加選 > 申請加選

2. 校園入口網 > 應用系統 > 教務系統 > 選課記錄異動申請 > 個人課程加選 > 申請加選 操作說明:

一、選擇學年、學期,並點選「搜尋」按鈕,舉例如下,

(一) 111 學年四技三上課程,請點選學年:111,學期:1。

- (二) 110 學年**暑修課程**,請點選學年:110,學期:3或4。
- (三) 111 學年 9-12 月課程,請點選學年:111,學期:1。
- (四) 111 學年 2-5 月課程,請點選學年:111, 學期:2。

二、加選申請:點選「編輯」,進行課程加選申請,如圖1、圖2。

- 三、加選申請後撤銷:課程加選申請後,若需要撤銷,程序請參考圖3。
- 四、退選申請:點選「編輯」,進行課程退選申請,如圖4、圖5。

五、退選申請後撤銷:課程退選申請後,若需要撤銷,程序請參考圖6。

| 明志科技大學-教務系統                                                              |                                                                                                    |                                                                                      |                                                                                                | ×                                                            | 0                                                                 |                                                            |                                                                                                 |
|--------------------------------------------------------------------------|----------------------------------------------------------------------------------------------------|--------------------------------------------------------------------------------------|------------------------------------------------------------------------------------------------|--------------------------------------------------------------|-------------------------------------------------------------------|------------------------------------------------------------|-------------------------------------------------------------------------------------------------|
| 0.00                                                                     | 0                                                                                                    |                                                                                      |                                                                                                |                                                              |                                                                   | 2022/6/7 下午6:43:36                                         | 🕼 首頁 (Home) 🛛 🗟 登出 (Log out)                                                                    |
|                                                                          | 個人課程加速(Adding                                                                                                    | Courses) 個人課程選                                                                       | E(Dropping Courses) 面體                                                                         | 課程加選(Adding courses                                          | s by group students) 期日                                           | ⊅停修(Midterm Course Dropping)                               |                                                                                                 |
| 中請加班 2<br>(Registration for adding<br>courses)                           |                                                                                                    | <ul> <li>● 請正確選擇要<br/>按下搜尋鈕</li> <li>● ● ● ● ● ● ● ● ● ● ● ● ● ● ● ● ● ● ●</li></ul> | 加選課程的學年度(111)<br>購入姓名:                                                                         | 起訪日日                                                         | 18 : [                                                            |                                                            |                                                                                                 |
| 審校進度<br>(Review Status)                                                  |                                                                                                    |                                                                                      |                                                                                                |                                                              |                                                                   |                                                            |                                                                                                 |
|                                                                          |                                                                                                    |                                                                                      |                                                                                                |                                                              |                                                                   |                                                            |                                                                                                 |
|                                                                          | 學年度<br>(Academic Year)                                                                                                    | 學則<br>(Semester)                                                                     | 學號<br>(Student ID NO.)                                                                         | 申請人姓名<br>(Applicant)                                         | 學制<br>(Educational<br>System)                                     | 起訖日期<br>(The beginning and the end day)                    | 編輯<br>) (Edit)                                                                                  |
|                                                                          | 111                                                                                                    | 上學期                                                                                  | U0.                                                                                            | -                                                            | 四技(日)                                                             | 2022/05/22~2022/06/30                                      | 經照<br>(Edit)                                                                                    |
|                                                                          |                                                                                                    |                                                                                      |                                                                                                |                                                              |                                                                   |                                                            |                                                                                                 |
| 圖 1 個人課                                                                  | 程加選 - 日                                                                                                    | 申請加選                                                                                 | (學生)                                                                                           |                                                              |                                                                   |                                                            |                                                                                                 |
| 明志科技大學-教務系統                                                              |                                                                                                    |                                                                                      |                                                                                                | *                                                            | ¢                                                                 |                                                            |                                                                                                 |
| 2.00                                                                     |                                                                                                    |                                                                                      |                                                                                                |                                                              |                                                                   |                                                            |                                                                                                 |
|                                                                          |                                                                                                    |                                                                                      |                                                                                                |                                                              |                                                                   | 2 局資揮 · 2022/6/7 下午6:48:21                                 | ○ 首頁 (Home) □ 월出 (Log out)                                                                      |
| •                                                                        | 個人要程加強(Adding                                                                                                    | Courses) 個人課程過程                                                                      | E(Dropping Courses) 團體                                                                         | 課程加媒(Adding courses                                          | s by group students) 期日                                           | 2 周冑律 - 2022/6/7 下午6:48:21                                 | ☆ 首頁 (Home) → 登出 (Log out)                                                                      |
| 中间70日<br>(Registration for adding<br>constraints)                        | 個人原程加速(Adding<br><sup>1</sup> <sup>1</sup> <sup>1</sup> <sup>1</sup> 個人原程加速(Adding Co                                                                                                    | Courses) 個人建程證<br>urses) > 申請加度(Regist                                               | E(Dropping Courses) 国際<br>ration for adding courses)                                           | 課程加選(Adding courses                                          | a by group students) 期中                                           | 2 頁質体 - 2022/6/7 下午6:48:21<br>中停停(Midterm Course Dropping) | ○ 首死 (Home) → 철보 (Log out)                                                                      |
| 中語加度<br>(Registration for adding<br>course)<br>単位注意<br>(Review Status)   | 個人支配加速(Adding<br>20 個人原在加速(Adding Co<br>で)<br>Search 単年度: 111<br>全理会                                                                                                    | Courses) 個人課程證證<br>urses) > 即請加速(Regist<br>文 架稿 : 1 			 年                            | H(Dropping Courses) 面間<br>ration for adding courses)<br>満人姓名:                                  | 讓程加選(Adding courses<br>過起日期                                  | a by group students) 제대<br>R :                                    | ▲ 東海偉 - 2022/6/7 下午6:48:21                                 | 🕜 百死 (Home) 🕢 聖코 (Log out)                                                                      |
| 中国内御<br>(Registration for adding<br>course)<br>夢伝達変<br>(Review Status)   | RARRESCAdding<br>20 RARESDE(Adding Co<br>20 Ping 111<br>Search Ping 111<br>Dearch Res                                                                                                    | Courses) 晉人現容跟這<br>urses) > 即請加選(Regist<br>文 學稿: 1 文 年                               | li(Dropping Courses) 國際)<br>ration.for.adding.courses)<br>靖人姓名 :                               | 課程加强(Adding courses                                          | a by group students) 제국<br>원 :                                    | ▲ 東貫偉 - 2022/6/7 下午6:48:21                                 | ▲ 首頁 (Home) → 聖士 (Log out)       「編輯」       課程加選頁                                               |
| 中國內國<br>(Registration for adding<br>course)<br>물 약 권호<br>(Review Status) | 催人環営加速(Adding<br>な <sup>6</sup> 重人環営加速(Adding Co<br>ない<br>Search 単手変: 111<br>Search 単手変: 111<br>日本の<br>の<br>の<br>の<br>の<br>の<br>の<br>の<br>の<br>の<br>の<br>の<br>の<br>の<br>の<br>の<br>の<br>の<br>の | Courses) 個人建石能<br>urses) > 加速加速(Recast<br>文 早期: 1 · · · 年<br>學業<br>(Semester)        | #(Dropping Courses) 重增)<br>ration for adding courses)<br>请人姓名:<br>等號<br>(Student 1D NO.)       | 原程加強(Adding courses<br>記名<br>を記目<br>の<br>助人姓名<br>(Applicant) | a by group students) 周日<br>思:<br>思:<br>(Educational<br>System)    | 東海体・2022/6/7 下午6:48:21                                     | <ul> <li>● 首用 (Home) → 並並 (Log out)</li> <li>「編輯]<br/>課程加證頁</li> <li>「后報」<br/>(Edit)</li> </ul> |
| 中政内部<br>(Registrations for adding<br>courses)<br>夢を意意<br>(Review Status) | 代人ほぞがSSC(Adding<br>た。日本日本のに(Adding Co<br>Search 学生来: 111<br>Search 学生来: 111<br>のため、<br>のため、<br>(Academic Year)<br>111                                                                         | Courses) 御人得有證<br>urses) > 반철고)(Reast<br>이 문화 : 1 · · · 우<br>(Semester)<br>上學明       | 第(Dropping Course) 回想<br>Instant for adding courses)<br>違人走名:<br>(Student ID NO.)<br>U09227009 | 原程加減(Adding courses<br>起転日<br>中央人姓名<br>(Applicant)<br>反素法    | a by group students) 原母<br>思:<br>(Educational<br>System)<br>四技(日) | 東海体・2022/6/7 下午6:48:21                                     | ▲ 第第 (Home) ③ 至立 (Log out)                                                                      |

|                           | 3A1111001400 111115701001 #                                                                                                    | 燈积(1)()                                                                                                    | 两位分(主)。                                                                                                    | 1                                                            | - 20                                | [3-6][3-7][3-8]      | 電子急部(一)。                                                                                                    | 此學主日有                                                                                                    | 使留學分數(0學分)的                                                                                                    | 8於朱上規定修審學分數下環(16學分)。                                                                                                    | A 807                                                                                                    |
|---------------------------|----------------------------------------------------------------------------------------------------|----------------------------------------------------------------------------------------------------|----------------------------------------------------------------------------------------------------|--------------------------------------------------------------|-------------------------------------|----------------------|----------------------------------------------------------------------------------------------------|----------------------------------------------------------------------------------------------------|----------------------------------------------------------------------------------------------------|----------------------------------------------------------------------------------------------------|----------------------------------------------------------------------------------------------------|
|                           | SA1111001459 111115700U01 PC                                                                                                    | C6電路防根實務                                                                                                    | 何文商(主)。                                                                                                    | 3                                                            | я                                   | [1-5][1-6][1-7][1-8] | 電子館104要藝室(一).                                                                                                    | 此現4日日<br>比學主日日                                                                                                    | 「豊富人教(0人)対対す<br>「修習量分割(0量分)が                                                                                                    | 翻译人數下現(10人)。<br>彭翁上橋這樣當餐分數下現(16餐分)。                                                                                                    | 制数加速1                                                                                                    |
| 1 5                       | SA1111001458 111115700T01 賣                                                                                                    | 18月技術訓練                                                                                                    | 數律民(主)。                                                                                                    | 1                                                            | \$                                  | [3-1][3-2][3-3][3-4] | 電子系館(一)                                                                                                    | 比課程目前<br>比學主目和                                                                                                    | [編課人數(0人))活於雪<br>【修留學分數(0學分詞                                                                                                    | 曹操人数下现(10人)。<br>影系上博闻修智慧分数下现(16攀分)。                                                                                                    |                                                                                                    |
|                           | SA111214<br>(2) 使用搜尋功                                                                                                    | 能,將要加選的                                                                                                    | 课程搜尋出                                                                                                    | 來                                                            | я                                   |                      |                                                                                                    | 此學主目和                                                                                                    | <b></b>                                                                                                    | 将畫面捲動至最底端的<br>雷擇課程上欄目                                                                                                    | <i>A</i> <b>a</b> =                                                                                                    |
|                           | 5A1111001454 111110700603 F                                                                                                    | (使城道石等地(二)                                                                                                    |                                                                                                    | 1                                                            | я                                   |                      |                                                                                                    | - TERI                                                                                                    | (修留學分數)0學分)8                                                                                                    | 影影系上模定修管學分數下環(16學分)。                                                                                                    | 東就加速1                                                                                                    |
|                           |                                                                                                    |                                                                                                    |                                                                                                    |                                                              |                                     |                      | EF32                                                                                                    |                                                                                                    |                                                                                                    |                                                                                                    |                                                                                                    |
| (Colleg                   | 34)                                                                                                    | ucational System)                                                                                                    | () 🗸 标志(De                                                                                                    | partment) ig                                                 | 12912.5                             | ,                    | ~ (Choosing Courc                                                                                                    |                                                                                                    |                                                                                                    |                                                                                                    |                                                                                                    |
| (名柄 (C)                   | louine Name) :                                                                                                    | 疑親序號 (C                                                                                                    | Course Code) :                                                                                                    |                                                              |                                     |                      |                                                                                                    |                                                                                                    |                                                                                                    |                                                                                                    |                                                                                                    |
| 🖶 (Searc                  | ich)                                                                                                    |                                                                                                    |                                                                                                    |                                                              |                                     |                      |                                                                                                    |                                                                                                    |                                                                                                    |                                                                                                    |                                                                                                    |
|                           |                                                                                                    |                                                                                                    |                                                                                                    |                                                              | _                                   |                      |                                                                                                    |                                                                                                    |                                                                                                    |                                                                                                    | 王章 (Send)                                                                                                    |
|                           |                                                                                                    |                                                                                                    |                                                                                                    |                                                              |                                     |                      |                                                                                                    |                                                                                                    |                                                                                                    |                                                                                                    |                                                                                                    |
| -                         |                                                                                                    | 更加遇的課程的                                                                                                    | 「選擇」欄(                                                                                                    | 立, 勾進                                                        | 戰起來                                 |                      | 0.000                                                                                                    |                                                                                                    | No. of Concession, Name                                                                                                    |                                                                                                    |                                                                                                    |
| E R<br>Che pai            | 1 1 1 1 1 1 1 1 1 1 1 1 1 1 1 1 1 1 1                                                                                                    | 更加選的課程的<br>##                                                                                                    | (「選擇」欄(<br>see                                                                                                    | 立, 勾道                                                        | 電起来<br>Percent                      | eenti                | 超速影響<br>(Teacher)                                                                                                    | 長分<br>(Credita)                                                                                                    | 15%<br>(Elective/Rec                                                                                                    | 上进药册<br>(Class Time)                                                                                                    | (introet)                                                                                                    |
| E F<br>(Che ssi<br>Cou se | 11122200A01                                                                                                    | 要加選的課程的<br>atta<br>(Course<br>Rindla                                                                                                    | )[遺探] 欄(<br>om<br>Name)                                                                                                    | 立, 勾道<br>*****                                               | 跑起来<br>N&<br>(Departer              | nent)                | 製造費編<br>(Teacher)                                                                                                    | 종유<br>(Credits)                                                                                                    | 部務<br>(Elective/Requ                                                                                                    | 上述時間<br>(Class Time)                                                                                                    |                                                                                                    |
| E S<br>(Che ssi<br>Cou se | ang (Course Code)<br>(Course Code)<br>111122700A01<br>111122701C01                                                                                                    | 要加)理的這果程的<br>atte<br>Course<br>整定行路<br>を来る459                                                                                                    | )[選擇] 欄<br>esa<br>Name)<br>Stame                                                                                                    | 位, 勾道<br>****                                                | 理起來<br>(Departm                     | r<br>nent)           | 活泼衰縮<br>(Teacher)<br> 注(三)、<br> 注(二)=(二)                                                                                                    | सन<br>(Credits)<br>उ                                                                                                 | 振況<br>(Elective/Requ<br>通                                                                                                    | L285#<br>(Class Time)<br>(5-N5)(5-N5)(5-N7)(5-N5)<br>(2-172-782-382-487-512-6)                                                                                                    | 517.世纪(日本)(夏秋夏)(一),<br>505.世纪(日本)(夏秋夏)(一),                                                                                                    |
| E F<br>(Che ssi<br>Cou se | 御賀<br>ext<br>H11122700AD1<br>111122701C01<br>111122701701                                                                                                    | 要加設置的課程的<br>また<br>(Course<br>数型行動<br>を取得感<br>意思数料                                                                                                    | )「選擇」欄<br>com<br>(Name)<br>章<br>武                                                                                                    | 位,勾近<br>2014<br>2015<br>2015                                 | 置起來<br>Nak<br>(Deporte              | k<br>nent)           | <ul> <li>芝園安藤<br/>(Teacher)</li> <li>予備売(主)、</li> <li>建心己(主)、</li> <li>林松町(中)、</li> </ul>                                                                                                    | 85.9<br>(Credita)<br>3<br>3                                                                                          | 部別<br>(ElectiveiRequ<br>語                                                                                                    | £:355/#<br>(Class Time)           [F-H5][E-H5][G-H7][G-H3]           [Z-1][2-2][2-3][2-4][2-5][2-6]           [Z-2][2-2][2-3][2-4][2-5][2-7]                                                                                                    | Str.世族でも成果しい。     Str.世族でも成果しい。     Str.世族でも成果しい。     Str.世族でも成果しい。     Str.世族でも成果しい。     Str.世族での     Str.世族での     Str.世界     S                                                                                                    |
| E F                       | 代理     (Course Code)     11/122700401     11/122701001     11/122701701     11/122701701     11/122701701     11/122701701                                                                                                    | 要加選的課程的<br>また。<br>またの<br>またの<br>またの<br>またの<br>またの<br>またの<br>またの<br>またの                                                                                                    | )「選擇」欄<br>em<br>ikane)<br>章                                                                                                    | 位, 勾成<br>2012年<br>2013年<br>2013年<br>2013年                    | 置起來<br>R3.84<br>(Deporter           | r<br>neet)           | <ul> <li>透波符編<br/>(Teacher)</li> <li>浄信汚法)、</li> <li>確心日注入</li> <li>林和助士)、</li> <li>夏耳素(本)、</li> </ul>                                                                                                    | 859<br>(Credita)<br>3<br>3<br>3                                                                                      | 新設<br>(ElectiveiRequ<br>通<br>語<br>語                                                                                                    | £:355/#<br>(Class Time)           [F-155]E-165[G-17][G-18]           [Z-152-2]Z-3]Z-4]Z-5]Z-4]Z-5]Z-4]Z-5]Z-4]Z-5]Z-4]Z-5]Z-4]Z-5]Z-4]Z-5]Z-4]Z-5]Z-4]Z-4]Z-4]Z-4]Z-4]Z-4]Z-4]Z-4]Z-4]Z-4                                                                                                    | 517-5170-553585                                                                                                    |
| E R<br>(Che sai<br>Cou ne | на<br>на<br>111122760А81<br>111122701601<br>1111122701601<br>1111122701601<br>1111122701601<br>1111122701601                                                                                                    | 要加設的課程的                                                                                                    | ) [選擇] 欄<br>am<br>Manne)<br>章<br>章<br>章                                                                                                    | 位, 勾送<br>2012年<br>2013年<br>2013年<br>2013年<br>2013年<br>2013年  | 閏起來<br><sup>わま</sup>                | k<br>Dent)           | だ <b>2</b> (2) なか<br>(Teacher)<br>かほうこう。<br>林日記(二)。<br>将記(三)。<br>将記(三)。<br>将記(三)。<br>将記(三)。<br>将記(三)。                                                                                                    | 859<br>(Credits)<br>3<br>3<br>3<br>0<br>3                                                                            | (ElectiveiRequ<br>通<br>調<br>記<br>記<br>記                                                                                                    | 1.32574           (Class Tane)           (F-152)54-027-642           (F-152)52-322-322-322           (F-12)525-322-422-322-342           (F-12)525-322-422-322-342           (F-12)525-322-422-322-342           (F-12)52-322-422-322-342           (F-12)52-322-422-322-342           (F-12)52-322-422-322-342           (F-12)52-322-422-322-342           (F-12)52-322-422-322-342           (F-12)52-322-422-322-342                                                                                                    | 11 年2 年4 年5 年5 日<br>11 年2 年4 年5 日<br>11 年5 年5 日<br>15 年5 日<br>15 年5 日<br>15 年5<br>15 年5<br>1 |
| E F<br>(Chc 24<br>Course  | Reg Reg Reg Reg Reg Reg Reg Reg Reg Reg                                                                                                    | 要加設的課程的<br>建設<br>定の###<br>整定行局<br>整定行局<br>重定所相關<br>電用数利<br>置被等面動指(一)<br>经算型<br>等面管库                                                                                                    | )「選擇」欄<br>tame)<br>· Mane)<br>· Stane)                                                                                                    | (立, 名)<br>ETERA<br>ETERA<br>ETERA<br>ETERA<br>ETERA<br>ETERA | 閏起來<br><sup>83,90</sup><br>(Deports | k<br>Inent)          | 223년58<br>(Faccher)<br>324(王)<br>42년(王)<br>号王章(王)<br>現実術(王)<br>和句(王)<br>秋田(王)                                                                                                    | 859<br>(Credits)<br>3<br>3<br>3<br>3<br>0<br>3<br>3<br>3                                                             | 新潟<br>(Eloctive(Requ<br>王<br>王<br>王<br>王<br>王<br>王<br>王<br>王<br>王<br>王<br>王<br>王<br>王<br>王<br>王<br>王<br>王<br>王<br>王                                                                                                    | 2.23556<br>(Class Time)<br>[6455][4655]447[648]<br>[2-122-227-224-252-4<br>[2-223-224-252-42-257]<br>[2-223-224-42-423-425-47]<br>[2-223-224-42-423-425-47]<br>[2-223-224-42-423-423-47]<br>[2-223-224-423-423-44]                                                                                                    | 1000000     1000000     1000000     1000000     1000000     10000000     1000000     1000000     1000000     1000000     1000000     1000000     1000000     1000000     1000000     1000000     1000000     1000000     1000000     1000000     1000000     1000000     1000000     1000000     1000000     100000     100000     100000     100000     100000     100000     100000     100000     100000     100000     100000     100000     100000     100000     100000     100000     100000     100000     100000     100000     100000     100000     100000     100000     100000     100000     100000     10000     10000     10000     10000     10000     10000     10000     10000     10000     10000     10000     10000     10000     10000     10000     10000     10000     10000     10000     10000     10000     10000     10000     10000     10000     10000     10000     10000     10000     10000     10000     10000     10000     10000     10000     10000     10000     10000     10000     10000     10000     10000     10000     10000     10000     10000     10000     10000     10000     10000     10000     10000     10000     10000     10000     10000     10000     10000     10000     10000     10000     10000     10000     10000     10000     10000     10000     10000     10000     10000     10000     10000     10000     10000     10000     10000     10000     10000     10000     10000     10000     10000     10000     10000     10000     10000     10000     10000     10000     10000     10000     10000     10000     10000     10000     10000     10000     10000     10000     10000     10000     10000     10000     10000     10000     10000     10000     10000     10000     10000     10000     10000     10000     10000     10000     10000     10000     10000     10000     10000     10000     10000     10000     10000     10000     10000     10000     10000     10000     10000     10000     10000     10000     10000     10000     10000     10000     10000     10000     10000     10000     10000     1000     10000     10                                                                                                    |
| E F                       | Hold Control Control Cont      |                                                                                                    | )<br>「選擇」 欄<br>Name)<br>日<br>日<br>日<br>日<br>日<br>日<br>日<br>日<br>日<br>日<br>日<br>日<br>日                                                                                                    |                                                              | 閏起来<br>N.e<br>(Departe              | nunt)                | だは初始<br>(Teaches)<br>注意のまた。<br>本目的にか、<br>夢耳意(水)、<br>夢耳意(水)、<br>等耳意(水)、<br>等耳意(水)、<br>等耳意(水)、<br>等する(水)、                                                                                                    | (Greatins)<br>3<br>3<br>3<br>0<br>3<br>3<br>3<br>3<br>3<br>3<br>3<br>3<br>3<br>3<br>3<br>3<br>3<br>3<br>3            | 533<br>(Elective/Requ<br>3<br>3<br>4<br>5<br>5<br>5<br>5<br>5<br>6<br>6<br>6<br>6<br>6<br>6<br>6<br>7<br>7<br>7<br>7<br>7<br>7<br>7<br>7                                                                                                    | Hitti:         Chain Time           (Chain Time)         (Print Time)           (Chain Time)         (Print Time)           (Print Time)         (Print Time)           (Print Time)         (Print Time)           (Prin)         (Prin) | 37 生まれられませます。     37 生まれられませます。     37 生まれられませます。     37 生まれられませます。     47 年代初加速的原程列入     57 生まれられませ。                                                                                                    |
| E F                       | Pro HEARD Color HEARD Color HE | 世力に     安介     保健     ア     ア     ア     マ     ア     マ     ア     マ     ア     マ     ア     マ     ア     マ     ア     マ     ア     マ     マ |                                                                                                    |                                                              | 置起來<br><sup>89,8</sup><br>(Departs  | k<br>hendj           | だお見た<br>(Teacher)      済在所(三)、      様にない、      様にない、      様にない、      様を取った      様にない、      様を取った      様を取った      様を取 | 452<br>(Credits)<br>3<br>3<br>3<br>0<br>3<br>3<br>3<br>3<br>3<br>3<br>3<br>3<br>3<br>3<br>3<br>3<br>3                | 533<br>(Elective/Reg<br>3<br>3<br>4<br>5<br>5<br>5<br>5<br>5<br>5<br>5<br>5<br>5<br>5<br>5<br>5<br>5<br>5<br>5<br>5<br>5                                                                                                    | L3958           (Char 2014)           [545][546][547][547]           [547][547][547]           [547][547][547]           [547][547][547]           [547][547][547]           [547][547][547]           [547][547][547]           [547][547][547]           [547][547][547]           [547][547][547]           [547][547][547]           [547][547][547]           [547][547][547][541]                                                                                                    | 17 世紀(北京市))     17 世紀(北京市))     17 世紀(北京市)     17 世紀(北京市))     17 世紀(北京市))     17 世紀(北京市))     17 世紀(北京市))     17 世紀(北京市))     17 世紀(北京市))     17 世紀(北京市))     17 世紀(北京市))     17 世紀(北京市))                                                                                                    |
| E 55<br>(Chc 24<br>Cou 34 | KARE     Kennet     Kennet        | 世加:安仲に現4年4                                                                                                    | (選擇) (約)<br>(300 m)<br>(200 m)                                                                                                    |                                                              | 費起來<br><sup>89,8</sup><br>(Departe  | need)                |                                                                                                    | 452<br>(Credits)<br>3<br>3<br>3<br>3<br>0<br>3<br>3<br>3<br>3<br>3<br>3<br>3<br>3<br>3<br>3<br>3<br>3<br>3<br>3      | (Election(Regulation)     (Election(Regulation)     (Election(R | L:3158           (Chra Time)           [445](445](447)[447]           [247](2462)(447)[44]           [247](247)(446)(447)[44]           [247](247)(446)(447)[44]           [247](247)(446)(467)[47]           [247](247)(247)[44]           [247](247)(247)[44]           [247](247)(247)[44]           [247](247)(247)[34]           [247](247)(247)[34]           [247](247)(247)[34]           [247](247)(247)[34]           [247](247)(247)[34]           [247](247)(247)[34]           [247](247)(247)[34]           [247](247)(247)[34]           [247](247)(247)[34]                                                                                                    | 1000000     1000000     1000000     1000000     1000000     10000000     10000000     10000000     10000000     10000000     10000000     10000000     10000000     10000000     10000000     10000000     10000000     10000000     10000000     10000000     10000000     10000000     10000000     10000000     10000000     10000000     10000000     10000000     10000000     10000000     10000000     10000000     1000000     1000000     1000000     1000000     1000000     1000000     1000000     100000     100000     100000     100000     100000     100000     100000     100000     100000     100000     100000     100000     100000     10000     10000     10000     10000     10000     10000     10000     10000     10000     10000     10000     10000     10000     10000     10000     10000     10000     10000     10000     10000     10000     10000     10000     10000     10000     10000     10000     10000     10000     10000     10000     10000     10000     10000     10000     10000     10000     10000     10000     10000     10000     10000     10000     10000     10000     10000     10000     10000     10000     10000     10000     10000     10000     10000     10000     10000     10000     10000     10000     10000     10000     10000     10000     10000     10000     10000     10000     10000     10000     10000     10000     10000     10000     10000     10000     10000     10000     10000     10000     10000     10000     10000     10000     10000     10000     10000     10000     10000     10000     10000     10000     10000     10000     10000     10000     10000     10000     10000     10000     10000     10000     10000     10000     10000     10000     10000     10000     10000     10000     10000     10000     10000     10000     10000     10000     10000     10000     10000     10000     10000     10000     10000     10000     10000     10000     10000     10000     10000     10000     10000     10000     10000     10000     10000     10000     10000     10000     10000     10000     10000     1                                                                                                    |
| E 55<br>(Che 34<br>Cou 14 | KARE     Kare     Kare         |                                                                                                    | ) [221年 440<br>(500<br>18 Marrine)<br>19 Marrine)<br>19 Marrine) |                                                              | 費起來<br>Na<br>(Departe               | over()               |                                                                                                    | 829<br>(Greates)<br>3<br>3<br>3<br>3<br>3<br>3<br>3<br>3<br>3<br>3<br>3<br>3<br>1<br>3<br>1                          | (ElectionRege      回      の      の    | L2354         Chara Tunal           [445][445][447][447]         (Chara Tunal           [445][445][447][447]         (Chara Tunal           [475][425][427][447]         (Chara Tunal           [475][425][427][447]         (Chara Tunal           [475][425][427][447][447][447]         (Chara Tunal           [475][426][447][447][447]         (Chara Tunal           [475][427][447][447][447]         (Chara Tunal           [475][427][427][447][447]         (Chara Tunal           [475][427][427][447][447]         (Chara Tunal           [475][427][447][447][447]         (Chara Tunal           [475][427][446][47][447]         (Chara Tunal           [475][427][446][47][447]         (Chara Tunal                                                                                                    | 17:25405年度第一)     17:25405年度第一)     17:25405年度第一)     17:7547月128401度を列入     17:747月128401度を列入     17:747月1284     17:747月1284     17:747月128     17:4541度     17:4541度     17:4541度     17:4541度     17:4541度     17:4541度     17:4541度     17:4541度     17:4541度     17:4541度     17:4541度     17:4541度     17:4541度     17:4541度     17:4541度     17:4541度     17:4541     17:4541     17:4541     17:4541     17:4541     17:454     17:454     17:454     17:454     17:454     17:454     17:454     17:454     17:454     17:454     17:454     17:454     17:454     17:454     17:45     17:45     17:45     17:45     17:45     17:45     17:45     17:45     17:45     17:45     17:45     17:45     17:45     17:45     17:45     17:45     17:45     17:45     17:45     17:45     17:45     17:45     17:45     17:45     17:45     17:45     17:45     17:45     17:45     17:45     17:45     17:45     17:45     17:45     17:45     17:45     17:45     17:45     17:45     17:45     17:45     17:45     17:45     17:45     17:45     17:45     17:45     17:45     17:45     17:45     17:45     17:45     17:45     17:45     17:45     17:45     17:45     17:45     17:45     17:45     17:45     17:45     17:45     17:45     17:45     17:45     17:45     17:45     17:45     17:45     17:45     17:45     17:45     17:45     17:45     17:45     17:45     17:45     17:45     17:45     17:45     17:45     17:45     17:45     17:45     17:45     17:45     17:45     17:45     17:45     17:45     17:45     17:45     17:45     17:45     17:45     17:45     17:45     17:45     17:45     17:45     17:45     17:45     17:45     17:45     17:45     17:45     17:45     17:45     17:45     17:45     17:45     17:45     17:45     17:45     17:45     17:45     17:45     17:45     17:45     17:45     17:45     17:45     17:45     17:45     17:45     17:45     17:45     17:45     17:45     17:45     17:45     17:45     17:45     17:45     17:45     17:45     17:45     17:45     17:45     17:45     17:45     17:45     17:45     17:45     17:45     17:45     1                                                                                                    |
|                           | Korreson      Korreson     Korreson          |                                                                                                    | ) [現録 ] 40<br>(50)<br>(50)<br>(50)<br>(50)<br>(50)<br>(50)<br>(50)<br>(50                                                                                                    |                                                              | 閏起來<br><sup>93,8</sup><br>(Departe  | enent);              | たみおお<br>(Feedbar)      ふ伝示点。      ふんのです。      ふんのです。      ふんの | 829<br>(Credits)<br>3<br>3<br>3<br>3<br>3<br>3<br>3<br>3<br>3<br>3<br>1<br>0<br>0<br>3<br>3<br>3<br>3<br>1<br>0<br>0 |                                                                                                    | L3958           [243]SH403[447][647]           [343]SH403[447][647]           [342]SH403[447][847]           [342]SH403[44][84][84][84]           [342]SH404[84][84][84][84]           [342]SH414[84][84][84][84]           [342]SH414[84][84][84][84]           [342]SH414[84][84][84][84]           [342]SH414[84][84][84][84]           [342]SH414[84][84][84][84]           [342]SH414[84][84][84]           [342]SH414[84][84][84]           [342]SH414[84][84][84]           [342]SH414[84][84][84]           [342]SH414[84][84][84]           [342]SH414[84][84][84]           [342]SH414[84][84][84]                                                                                                    | 17 - ジェルシス市政一<br>17 - ジェルシス市政一<br>17 - ジェル・<br>17 - ジェル・<br>17 - ジ                                                                                                    |
|                           | Kongeneration     Kongeneration     Kongene      |                                                                                                    |                                                                                                    |                                                              | 閏起來<br><sup>83,</sup> ⊛<br>(Departe | enerat);             | だかだがあ<br>(Peerbol)     ネタブ(1)、     ネタブ(1)、     ネタブ(1)、     ネタブ(1)、     オタガ(2)、     オタガ(2)、     オタガ(2)、     オタガ(2)、     オタガ(2)、     オタガ(2)、     オスガ(2)、     オス | 853<br>(Cheadma)<br>3<br>3<br>3<br>3<br>3<br>3<br>3<br>3<br>3<br>3<br>3<br>1<br>1<br>0<br>0<br>3<br>3<br>3<br>3<br>3 | 93)<br>(Exclusion<br>2<br>2<br>2<br>2<br>2<br>2<br>2<br>2<br>2<br>2<br>2<br>2<br>2<br>2<br>2<br>2<br>2<br>2<br>2                                                                                                    | L:3358           (2xa Tan)           (2xa Tan)           (2                                                                                                    | 11 年10日の1日日日日<br>11 年11日日日<br>11日日日日日<br>11日日日日日<br>11日日日日<br>11日日日<br>11日日日<br>11日日日<br>11日日日<br>11日日日<br>11日日日<br>11日日日<br>11日日日<br>11日日日<br>11日日日<br>11日日日<br>11日日日<br>11日日日<br>11日日日<br>11日日日<br>11日日日<br>11日日日<br>11日日日<br>11日日日<br>11日日日<br>11日日日<br>11日日日<br>11日日日<br>11日日日<br>11日日<br>11日日<br>11日                                                                                                    |
|                           | Kongeneration     Kongeneration     Kongene      |                                                                                                    | · [ 汉代安] 书记<br>· · · · · · · · · · · · · · · · · · ·                                                                                                     |                                                              | 閏起来<br>約.0<br>(Departe              |                      | 22220年<br>(Peeuhor)     31年(1)     42日(1)     42日(1)     421(1)     421(1)     421(1)     421(1)     421(1)     421(1)     421(1)     421(1)     421(1)     421(1)     421(1)     421(1)     421(1)     421(1)     421(1)     421(1)     421(1)     421(1)     421(1)     421(1)     421(1)     421(1)     421(1)     421(1)     421(1)     421(1)     421(1)     421(1)     421(1)     421(1)     421(1)     421(1)     421(1)     421(1)     421(1)     421(1)     421(1)     421(1)     421(1)     421(1)     421(1)     421(1)     421(1)     421(1)     421(1)     421(1)     421(1)     421(1)     421(1)     421(1)     421(1)     421(1)     421(1)     421(1)     421(1)     421(1)     421(1)     421(1)     421(1)     421(1)     421(1)     421(1)     421(1)     421(1)     421(1)     421(1)     421(1)     421(1)     421(1)     421(1)     421(1)     421(1)     421(1)     421(1)     421(1)     421(1)     421(1)     421(1)     421(1)     421(1)     421(1)     421(1)     421(1)     421(1)     421(1)     421(1)     421(1)     421(1)     421(1)     421(1)     421(1)     421(1)     421(1)     421(1)     421(1)     421(1)     421(1)     421(1)     421(1)     421(1)     421(1)     421(1)     421(1)     421(1)     421(1)     421(1)     421(1)     421(1)     421(1)     421(1)     421(1)     421(1)     421(1)     421(1)     421(1)     421(1)     421(1)     421(1)     421(1)     421(1)     421(1)     421(1)     421(1)     421(1)     421(1)     421(1)     421(1)     421(1)     421(1)     421(1)     421(1)     421(1)     421(1)     421(1)     421(1)     421(1)     421(1)     421(1)     421(1)     421(1)     421(1)     421(1)     421(1)     421(1)     421(1)                                                                                       | 853<br>(Cradina)<br>3<br>3<br>3<br>3<br>3<br>3<br>3<br>3<br>3<br>1<br>6<br>3<br>1<br>1<br>6<br>3<br>1                | 63<br>(Chochroning<br>8<br>8<br>9<br>9<br>9<br>9<br>9<br>9<br>9<br>9<br>9<br>9<br>9<br>9<br>9<br>9<br>9<br>9<br>9                                                                                                    | L2358           (Chara Time)           [445][445][447][447]           [247][245][247][441]           [247][242][242][242][24]           [247][242][242][242][24]           [247][242][242][242][24]           [247][242][242][242][24]           [247][242][242][242][24]           [247][242][242][242][24]           [247][242][242][242][24]           [247][242][242][242][24]           [247][242][242][24][24][24]           [247][242][24][24][24][24]           [247][242][24][24][24][24]           [247][242][24][24][24][24]           [247][242][24][24][24][24][24]           [247][242][24][24][24][24][24]           [247][242][24][24][24][24][24]           [247][242][24][24][24][24][24][24]           [247][242][24][24][24][24][24][24]           [247][243][24][24][24][24][24][24]           [247][243][24][24][24][24][24][24]           [247][24][24][24][24][24][24][24]           [247][24][24][24][24][24][24]           [247][24][24][24][24][24][24]                                                                                                    | 17:25405年度第一)     17:25405年度第一)     17:25405年度第一)     17:7547月128401度を引入     17:747月128401度を引入     17:747月12840     17:747月12840     17:747月1284     17:747月1284     17:4541     17:4541     17:4541     17:4541     17:4541     17:4541     17:4541     17:4541     17:4541     17:454     17:454     17:454     17:454     17:454     17:45     17:45     17:45     17:45     17:45     17:45     17:45     17:45     17:45     17:45     17:45     17:45     17:45     17:45     17:45     17:45     17:45     17:45     17:45     17:45     17:45     17:45     17:45     17:45     17:45     17:45     17:45     17:45     17:45     17:45     17:45     17:45     17:45     17:45     17:45     17:45     17:45     17:45     17:45     17:45     17:45     17:45     17:45     17:45     17:45     17:45     17:45     17:45     17:45     17:45     17:45     17:45     17:45     17:45     17:45     17:45     17:45     17:45     17:45     17:45     17:45     17:45     17:45     17:45     17:45     17:45     17:45     17:45     17:45     17:45     17:45     17:45     17:45     17:45     17:45     17:45     17:45     17:45     17:45     17:45     17:45     17:45     17:45     17:45     17:45     17:45     17:45     17:45     17:45     17:45     17:45     17:45     17:45     17:45     17:45     17:45     17:45     17:45     17:45     17:45     17:45     17:45     17:45     17:45     17:45     17:45     17:45     17:45     17:45     17:45     17:45     17:45     17:45     17:45     17:45     17:45     17:45     17:45     17:45     17:45     17:45     17:45     17:45     17:45     17:45     17:45     17:45     17:45     17:45     17:45     17:45     17:45     17:45     17:45     17:45     17:45     17:45     17:45     17:45     17:45     17:45     17:45     17:45     17:45     17:45     17:45     17:45     17:45     17:45     17:45     17:45     17:45     17:45     17:45     17:45     17:45     17:45     17:45     17:45     17:45     17:45     17:45     17:45     17:45     17:45     17:45     17:45     17:45     17:45     17:45     17:45     1                                                                                                    |

圖 2 個人課程加選 – 申請加選,進行課程的加選

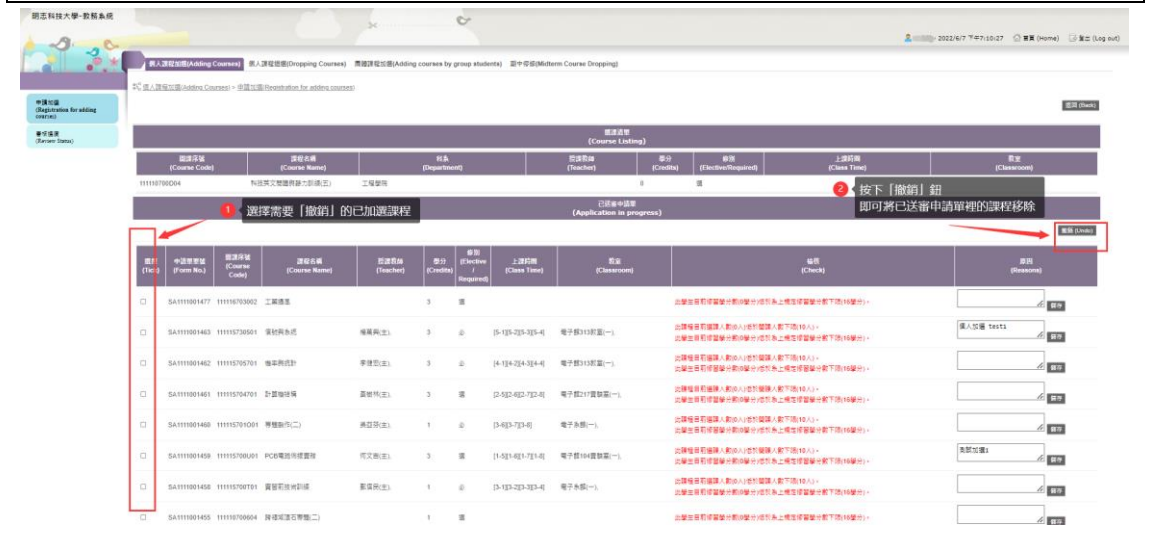

## 圖 3 個人課程加選 - 撤銷申請單

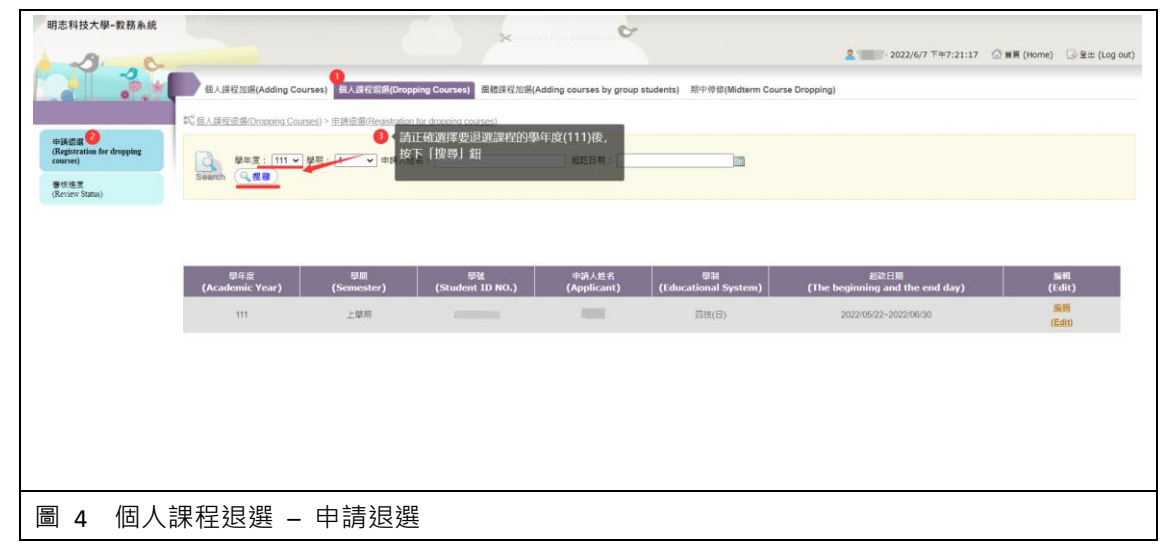

| 明志科技大學-教務系統                                                       | 18                                           | <u></u>                              |                                            | ¢.                                  |                                       |                               |                                |
|-------------------------------------------------------------------|----------------------------------------------|--------------------------------------|--------------------------------------------|-------------------------------------|---------------------------------------|-------------------------------|--------------------------------|
| -2 . C                                                            |                                              |                                      |                                            |                                     | 2                                     | 2022/6/7 下年7:23:34            | () 펄瑛 (Home) () 글 월보 (Log out) |
|                                                                   | 個人課程加速(Adding Courses                        | s) 個人課程遐翅(Dropping Cou               | unses) 直燈課程加速(Adding cou                   | rses by group students}  期中停机       | F(Midterm Course Dropping)            |                               |                                |
|                                                                   | 覧 <u>信人課程過機(Dropping Courses</u> )           | > 世話記錄(Registration for drop         | ping.courses)                              |                                     |                                       |                               |                                |
| (Registration for dropping<br>courses)<br>審核推測<br>(Review Status) | ●<br>Search ● 現象                             | !: <mark>1 ●</mark> 申請人姓名:           | 12                                         | 吃日期:                                |                                       |                               |                                |
|                                                                   |                                              |                                      |                                            |                                     | 點選<br>進入                              | 「編輯」<br>課程退選頁                 |                                |
|                                                                   | 學年度<br>(Academic Year)                       | 型題<br>(Semester) (S                  | 學號 申<br>budent ID NO.) (Ar                 | 請人姓名                                | System) (The benin                    | 起訖日期<br>ning and the end day) | 編輯<br>(Fedit)                  |
|                                                                   | 111                                          | 上舉明                                  |                                            | (Educational<br>回該(日                | 3) 2022                               | /05/22~2022/06/30             |                                |
|                                                                   |                                              |                                      |                                            |                                     |                                       |                               | (LEXU)                         |
|                                                                   |                                              |                                      |                                            |                                     |                                       |                               |                                |
| 明志科技大學-教務系統                                                       |                                              | 5                                    | ×                                          | ¢                                   |                                       |                               |                                |
| 1. 2. 20                                                          |                                              |                                      |                                            |                                     | 2                                     | 電覧達 - 2022/6/7 下午7:25:40      | (計畫頁 (Home) 🕞 聖世 (Log out)     |
|                                                                   | 個人課程加選(Adding Course                         | s) 個人跟程遐感(Dropping Co                | urses) 面槽跟程加强(Adding cou                   | irses by group students) 期中你(       | 彦(Midterm Course Dropping)            |                               |                                |
| 10173-1918                                                        | \$16 個人讓程道總(Dropping Courses)                | ) > 申請逗選(Registration for drop       | oing courses)                              |                                     |                                       |                               |                                |
| (Registration for dropping<br>courses)                            |                                              |                                      |                                            |                                     |                                       |                               | 30131 (Back)                   |
| 審核建筑<br>(Review Status)                                           |                                              |                                      |                                            | 已送寨中誘草<br>(Application in progress) |                                       |                               |                                |
|                                                                   |                                              |                                      |                                            |                                     |                                       |                               | 撤鎷 (Undo)                      |
|                                                                   | 尚無資料<br>(No result found.)                   |                                      |                                            |                                     |                                       | 2、按下「送審」<br>即完成課程的            | 鈤<br>DIE選                      |
|                                                                   | 20                                           | 在個人的課程表中,<br>勾選要退選的課程                |                                            | 選擇課程<br>(Choosing Courses)          |                                       |                               |                                |
|                                                                   |                                              |                                      |                                            |                                     |                                       |                               | 经届 (Send)                      |
|                                                                   | 资序<br>(Choosing Course Code)                 | 課程名稱<br>(Course Name)                | 科称<br>(Department)                         | 授課教師 學分<br>(Teacher) (Credit        | 修別<br>s) (Elective/Required)          | 上旗時間<br>(Class Time)          | 教室<br>(Classroom)              |
|                                                                   | Courses 111110700D04                         | 科技英文閱讀與聽力訓                           | [程學時                                       | 0                                   | 3                                     |                               |                                |
|                                                                   |                                              | 線(九)                                 |                                            |                                     |                                       |                               |                                |
| L                                                                 |                                              |                                      |                                            |                                     |                                       |                               |                                |
|                                                                   | 电积泡器 甘                                       | 白善泪怨,                                | 准行理程的                                      | 已迎                                  |                                       |                               |                                |
|                                                                   | *性返送 = 4                                     | 9.明赵选,                               | 進1」「林作生日リア                                 | 区<br>迭                              |                                       | THE DODO/C/2 THE DOD / 2      |                                |
|                                                                   |                                              |                                      |                                            | man ha man at data) Web             | - *                                   | (R)& 2022/6/7 F+7:37:47       | (Home) 나 또 또로 (Log out)        |
|                                                                   | 18人家柱加速(Adding Courses                       | ) > 中時追測(Registration for dro        | noing courses)                             | urses by group students) RPPH       | 15 (Midterm Course Dropping)          |                               |                                |
| 中講選選<br>(Registration for dropping                                | PO INCOME LEGISLARY CONTRA                   |                                      | peti (g. sedat as a)                       |                                     |                                       |                               | 返回 (Back)                      |
| courses)<br>審核進度                                                  |                                              |                                      |                                            |                                     | 2 按下                                  | 「撤銷」鈕                         | c1.285(\$70A                   |
| (Review Status)                                                   |                                              |                                      |                                            | した高中詞単<br>(Application in progress) | ци).                                  | 的亡达雷中祖单性的返进                   | 中調極味                           |
|                                                                   | ●選擇要 撤銷                                      | 前的已退選課程                              | 48.54                                      |                                     |                                       |                               | Right (Undo)                   |
|                                                                   | 選择 申請單單號 開講<br>(Cou<br>(Tick) (Form No.) Coo | 序號 課程名稱<br>irse (Course Name)<br>de) | 授課教師 學分 (Elective<br>(Teacher) (Credits) / | 上課時間 教室<br>(Class Time) (Classroom  | ) (Cl                                 | 赴核<br>neck)                   | 原因<br>(Reasons)                |
|                                                                   |                                              | 利防益文間通回陣                             | Required                                   |                                     | #■年目前修習局分散(R標6                        | り使於シト環定修習感分散下                 |                                |
|                                                                   | SR1111001481 1111107                         | 700D04<br>力訓練(五)                     | 0 递                                        |                                     | 限(16學分)。                              |                               | 2<br>単存                        |
|                                                                   |                                              |                                      |                                            | 選擇課程<br>(Choosing Courses)          |                                       |                               |                                |
|                                                                   |                                              |                                      |                                            |                                     |                                       |                               | 送辦 (Send)                      |
|                                                                   | 道揮<br>(Choosing (Course Code)                | 課程名稱<br>(Cruine Name)                | 利魚<br>(Decentration)                       | 授課教師 學分                             | #23                                   | 上課時間<br>(Class Time)          | 教室                             |
|                                                                   | Courses) (Course Code)                       | (Course Name)<br>科技英文開讀與聽力訓          | (Department)                               | (leacher) (Credit                   | -) (Elective/Required)                | (class lime)                  | (Classroom)                    |
|                                                                   | 111110/00004                                 | 線(五)<br>標準與統計                        | 1.4990元<br>夏子工程系                           | 0<br>李健宏(主). 3                      | 成 14.114.2                            | [4-3][4-4] ===                | (中).                           |
|                                                                   | 111115730501                                 | 信號與系統                                | 電子工程系                                      | 楊葉與(主), 3                           | iiiiiiiiiiiiiiiiiiiiiiiiiiiiiiiiiiiii | [5-3][5-4] 電子                 | :館313較富(一),                    |
|                                                                   | 甲积 吉治 昭 古                                    | 出由言品                                 |                                            |                                     |                                       |                               |                                |
| 「八回」 0 回                                                          | 不住加迭 - 捌                                     | (购屮明早                                |                                            |                                     |                                       |                               |                                |